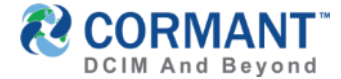

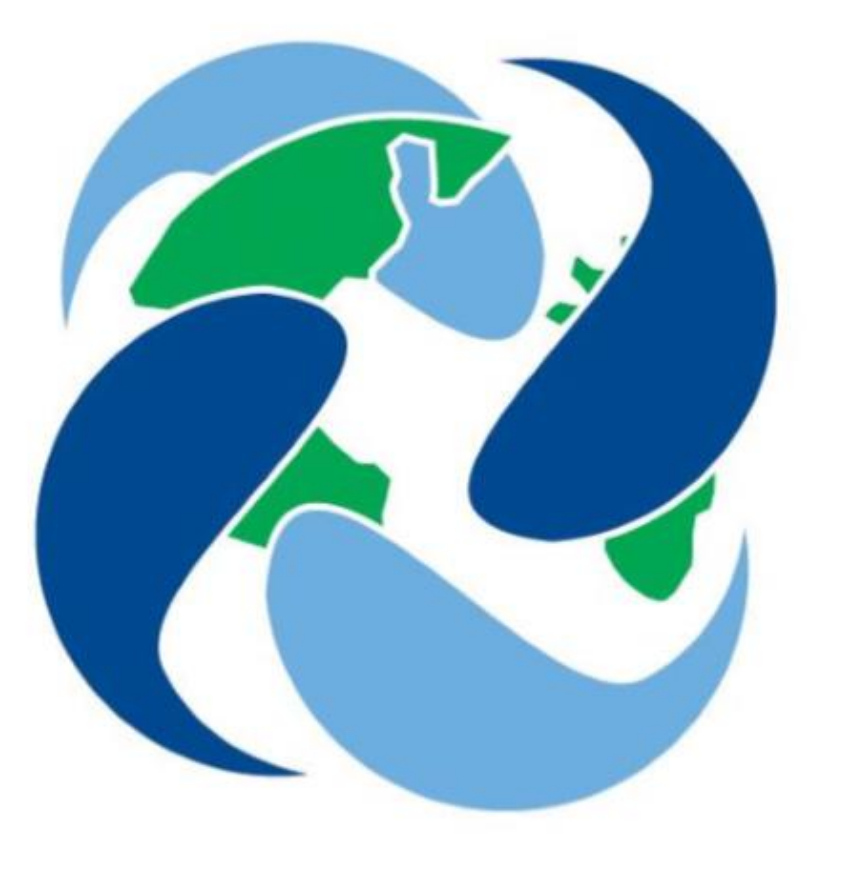

# **CORMANT-CS9**

### New Features Training 9.0 & 9.1

January 2018 v006

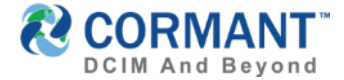

### **Topics Covered**

- Summary of Key Changes
- Training on New Features v9.0/v9.1
- Information & Other Training Resources
- ✓ <u>Online Help Feature</u>
- ✓ <u>Stay in Touch</u>
- <u>Cormant Customer Support</u>

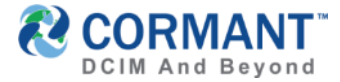

### Summary of Key Changes

### v9.0.0

- > Asset Tree improved and completely removed from Cormant-CS Client
- Cormant CS-Web Asset Tree Functionality Enhanced to include a drag and drop Connections feature
- > Plan removed from the Client and now improved and fully on the Web
- Floor Plan Widget available on the Web Dashboard.

### v9.1.0

- Reporting: Continued migration & enhancement of features from the Client to the Web to include Editing & Running of Reports, Scheduling Reports, and Historical Report Configuration.
- > User Security: All Admin, Roles, Zones, Permissions and User Account Management has also relocated to the Web.
- Report Caching Services feature has been added to the Web for faster loading of reports and Dashboard widgets

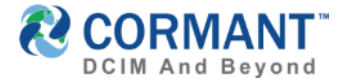

### Other Significant Changes (V9.1)

- Search improved with a full set of all attributes, previously some system attributes were hidden.
- Basic license details are now provided on the login screen to assure you are aware of the license in use.
- Cable and Port attribute editing is now provided as part of a right-click on any component in Connections view.
- > Reports space-path data is now import ready.
- > Zone permissions now inherit from parent if not explicitly defined.
- > Improvements to support long rack names on plan view to show most significant digits.
- > Enhanced `when-modified' rack script execution
  - Scripting has been enhanced to support a special 'when-modified' script type that will trigger if anything in a rack is changed.
  - > This provides always-accurate rack data with very low system overhead.
  - > We recommend current scripts are changed in consultation with your Cormant-CS consultant.

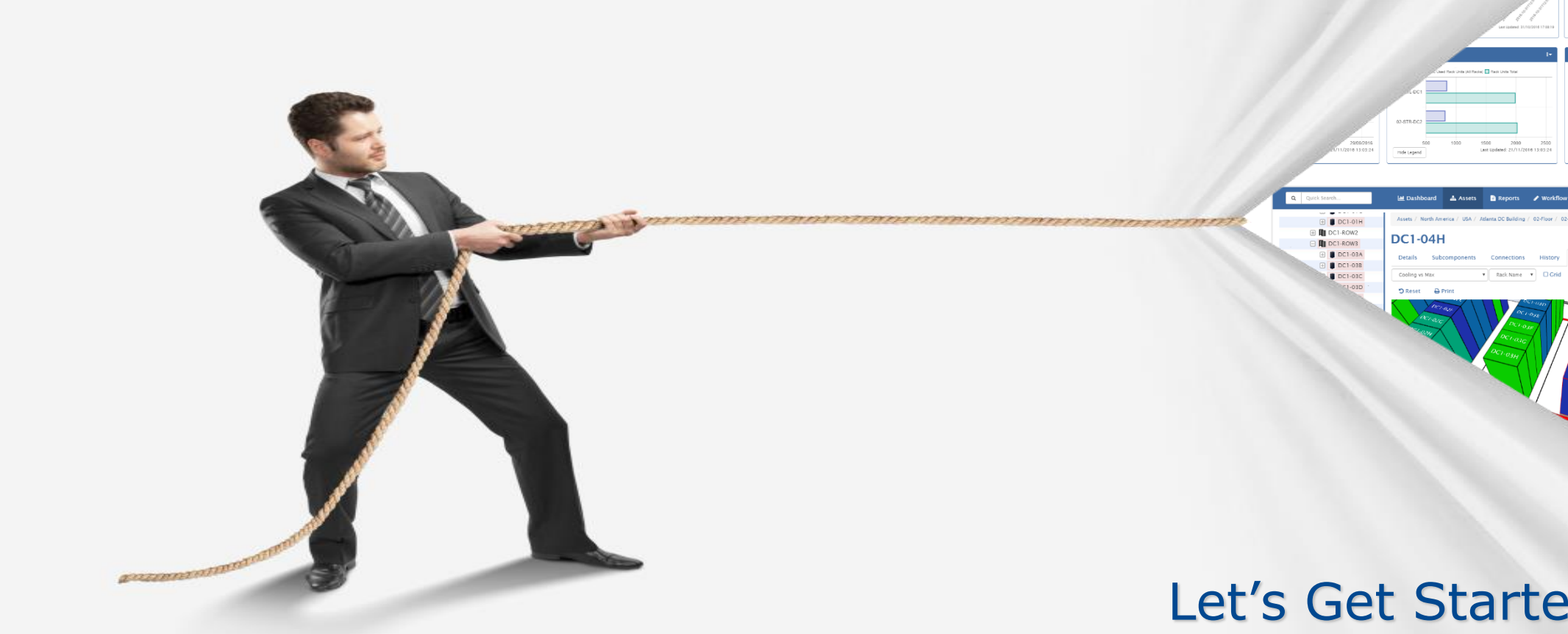

Training on New Features

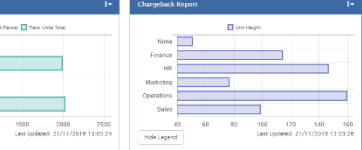

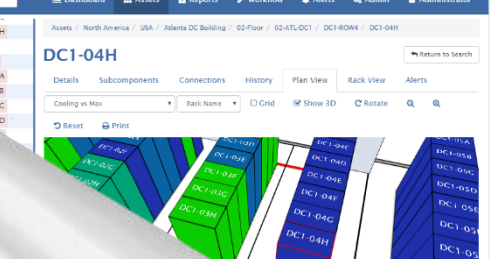

### Let's Get Started...

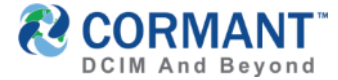

### Asset Tree Improvements (V9.0)

> The Client Asset tree view has been removed from the Client and is now included on the Web with all client right click options supported.

| Asset Tree              | Assets /                | North America / USA | / Atlanta DC Building / 02 | -Floor / 02-ATL-DC1  |                    |                  |
|-------------------------|-------------------------|---------------------|----------------------------|----------------------|--------------------|------------------|
| 🖃 🌒 All Spaces          |                         |                     |                            |                      |                    |                  |
| 🕀 🌒 Asia/Pacific        | 02-AT                   | L-DC1               |                            |                      |                    |                  |
| CMDB                    | Dettille                | Culture             | e. Commentioner            | Distance Distriction | Deals View Alasta  |                  |
| 🕀 🌒 Europe              | Details                 | Subcomponen         | ts Connections             | History Plan view    | RACK VIEW Alerts   |                  |
| 🖃 🌖 North America       | Add Component           | 🖹 🖺 Save Change     | s 🛛 🗙 Cancel Changes       | + Add Component      | 🖻 Delete Component |                  |
| <b>I→I</b> Canada       | Add Multiple Components | I                   |                            |                      |                    |                  |
| 🖃 🗮 USA                 | Add Subcomponents       | Name                |                            |                      |                    |                  |
| 🖃 🛔 Atlanta DC Building | Import Components       | Name                | 02-ATE-DCT                 |                      |                    |                  |
| 🖃 🛔 02-Floor            | Export Components       | Space               | 02-Floor                   |                      |                    |                  |
| 🖃 🔐 02-ATL-DC1          | Import Connections      | Barcode             |                            |                      |                    |                  |
| 🖃 🛄 02-Atlanta-DC1 C    | SNMP Settings           | mental              |                            |                      | This is            | a major stepping |
| 🕂 💵 Northolt Used       | Connect                 | Cooling Max         | 1000000                    |                      | ctopo t            |                  |
| 🖃 🛞 CRAC-01             | Disconnect              | Power Max           | 400000                     |                      | stone t            | 0 0ur v10.0 g0ar |
| 🕰 CRAC-01-PSU           | Rename                  | Weight Max          | 20000                      |                      | of com             | nletelv removina |
| 🕰 CRAC-01-PSU           | Delete                  | weight Max          | 20000                      |                      |                    |                  |
| CRAC-01-PSU             | Cut                     |                     |                            |                      | the des            | sktop client.    |
| 🕰 CRAC-01-PSU           | Сору                    | ck Unit Density     | 0.2302                     |                      |                    | •                |
| 🖃 🚷 CRAC-02             | Paste                   | ack Units Total     | 2016                       |                      |                    |                  |
| 🕰 CRAC-02-PSU           | Sort by Rack Unit       | uits Used (Sum)     | 454                        |                      |                    |                  |
| CRAC-02-PSU             | Show Conduits           | inco obcu (ouiii)   | 101                        |                      |                    |                  |
| CRAC-02-PSU             | Expand All              |                     |                            |                      |                    |                  |
| CRAC-02-PSU             |                         | C Active Ports      | 2646                       |                      | DC Cooling Ma      | x                |
| DC1-ROW1                | Defrech                 | DC Max Racks        | 50                         |                      | DC Optimum RU % Us | e                |
|                         | Historical Banart       |                     |                            |                      |                    |                  |

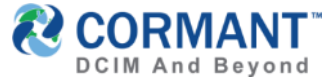

### Web Asset Tree Functionality Enhanced (V9.0)

 Drag and Drop functionality is now supported for **Connections** with an enhanced connections module. Herein, select the port you wish to make the connection to by a left click {hold}, drag and drop onto the desired component you wish to connect to. *Similar process as in old Client.*

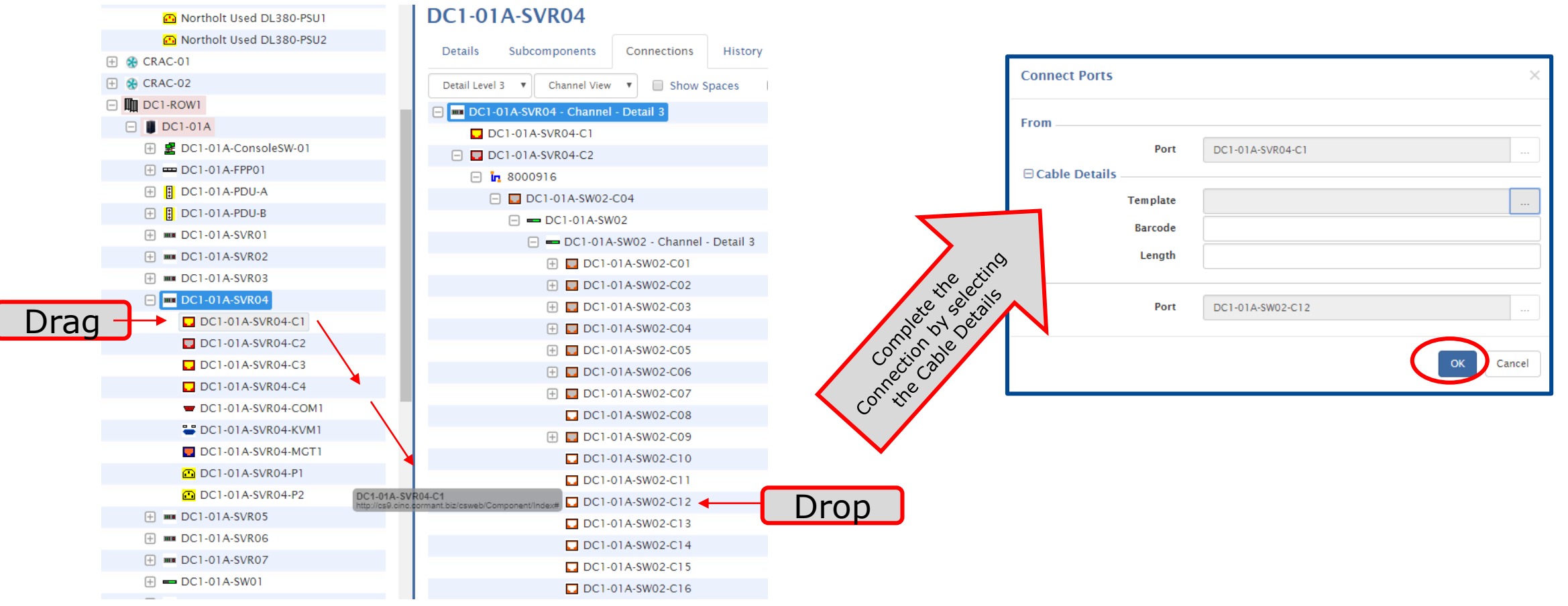

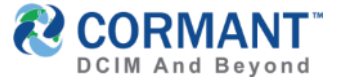

### Cormant CS-Web Plan View Module (V9.0)

> A new Plan View module and related editing tools are now available on the Web with ability for plan view uploading and edit display features. Click EDIT to begin.

| Assets                                                            | / North America / USA / | Atlanta DC Building / 02-Floor                                                                  | / 02-ATL-DC1                                                                   |                                                                                 |                                                                                          |                                                                                |                                                                                |  |
|-------------------------------------------------------------------|-------------------------|-------------------------------------------------------------------------------------------------|--------------------------------------------------------------------------------|---------------------------------------------------------------------------------|------------------------------------------------------------------------------------------|--------------------------------------------------------------------------------|--------------------------------------------------------------------------------|--|
| 02-A                                                              | TL-DC1                  |                                                                                                 |                                                                                |                                                                                 |                                                                                          |                                                                                |                                                                                |  |
| Deta                                                              | ils Subcomponents       | Connections Histo                                                                               | ry Plan View                                                                   | Rack View                                                                       | Alerts                                                                                   |                                                                                |                                                                                |  |
| ⊡ Ed                                                              | it 🖺 Save 🗶 Can         | cel Grid Options                                                                                | Show 3D CR                                                                     | otate <b>Q</b>                                                                  | <b>Q 'O</b> Reset                                                                        | 🔒 Print                                                                        |                                                                                |  |
| Color                                                             | by: My Alerts           | ▼ Rack text:                                                                                    | Rack Name 🔻                                                                    |                                                                                 |                                                                                          |                                                                                |                                                                                |  |
| Note: All existing plan<br>views will migrate<br>from the Client. |                         | DC1-01A<br>DC1-01B<br>DC1-010<br>DC1-010<br>DC1-010<br>DC1-010<br>DC1-01F<br>DC1-01F<br>DC1-01H | UPS-01<br>C1-02A<br>C1-028<br>C1-020<br>DC1-02E<br>DC1-02F<br>C1-02A<br>C1-02H | C1-03A<br>C1-03B<br>C1-03C<br>C1-03D<br>DC1-03F<br>C1-03F<br>C1-03H<br>DC1-R0W3 | UPS-02<br>DC1-04A<br>C1-04B<br>C1-04C<br>C1-04C<br>C1-04F<br>C1-04F<br>C1-04H<br>UC1-04H | C1-05A<br>C1-05B<br>C1-05C<br>C1-05D<br>DC1-05E<br>DC1-05F<br>C1-05B<br>C1-05H | C1-06A<br>C1-06B<br>C1-06C<br>C1-06D<br>DC1-06E<br>DC1-06F<br>C1-066<br>C1-06H |  |

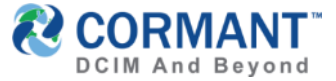

### Cormant CS-Web Plan View Module (V9.0)

> Once EDIT has been activated, you will notice the tree changes color and highlighted assets (in yellow) now represent unpositioned objects. Click Unlock to select the type of component you wish to unlock and edit. Note: Not all components need to be added to the plan. This keeps Plan View relevant.

| Asset Tree              | Assets / North America / USA / Atlanta DC Building / 02-Floor / 02-ATL-DC1 / DC1-ROW6 / DC1-06E |                                         |
|-------------------------|-------------------------------------------------------------------------------------------------|-----------------------------------------|
| 🖃 🌒 All Spaces          |                                                                                                 |                                         |
| 🕀 🌖 Asia/Pacific        | DC1-06E                                                                                         |                                         |
| CMDB                    | Dataile Subcomponente Connectione History Day View Alerte                                       |                                         |
| 🕀 🌒 Europe              | Details Subcomponents Connections History Plan view Rack view Alerts                            | NONE $\rightarrow$ Default, none of the |
| 😑 🌒 North America       | 🕼 Edit 🖺 Save 🗶 Cancel Grid Options 🗆 Show 3D 😋 Rotate 🔍 🍳 🏷 Reset 🔒 Print                      | objects on floor are                    |
| <b>I+I</b> Canada       |                                                                                                 |                                         |
| 🖃 🗮 USA                 | Color by: My Alerts V Rack text: Rack Name V Unlock: None                                       | moveable                                |
| 🖂 🧍 Atlanta DC Building | None                                                                                            |                                         |
| 🖃 🧍 02-Floor            | Equipment                                                                                       |                                         |
| □ □ 02-ATL-DC1          | Packs & FMDs                                                                                    |                                         |
| 🕀 🛄 02-Atlanta-DC1 CM   |                                                                                                 | equipment type objects                  |
| 🛨 🚷 CRAC-01             | Spaces                                                                                          | on/off the floor plan only              |
| 🛨 🚷 CRAC-02             |                                                                                                 | , , ,                                   |
| 🕀 🎹 DC1-ROW1            |                                                                                                 |                                         |
| 🕀 🎹 DC1-ROW2            | UPS-02                                                                                          | RACKS & FMDS $\rightarrow$ Move racks   |
| 🕀 🎹 DC1-ROW3            |                                                                                                 | and FMD type objects on/off             |
| 🕀 🎹 DC1-ROW4            |                                                                                                 | the floor plan only                     |
| 🕀 🎹 DC1-ROW5            |                                                                                                 |                                         |
|                         |                                                                                                 |                                         |
| DC1-06A                 | _AC-02                                                                                          | SPACES $\rightarrow$ Move space type    |
| DC1-06B                 | DC1-01EC1-02EC1-04EC1-05EC1-05EC1-05E                                                           | objects only All children               |
| DC1-06C                 | DC1-01FC1-02FC1-04FC1-05F                                                                       | abiests within that annea will          |
| DC1-06D                 | <b></b>                                                                                         | objects within that space will          |
| DC1-06E                 | C1-01HC1-02HC1-03HC1-03HC1-03HC1-03HC1-03H                                                      | move with the space                     |
| DC1-06F                 |                                                                                                 |                                         |
| DC1-06G                 |                                                                                                 |                                         |
| DC1-06H                 |                                                                                                 |                                         |
| ⊕ UPS-01                | 02-ATL-DC1                                                                                      |                                         |
| 🛨 📊 UPS-02              |                                                                                                 |                                         |

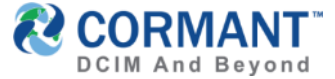

**RIGHT CLICK OPTIONS** 

### Cormant CS-Web Plan View Module (V9.0)

- You can now resize the selected object. You can also select multiple objects by holding Ctrl and clicking on additional objects.
- > Ctrl +Z = UNDO Ctrl + Y = REDO

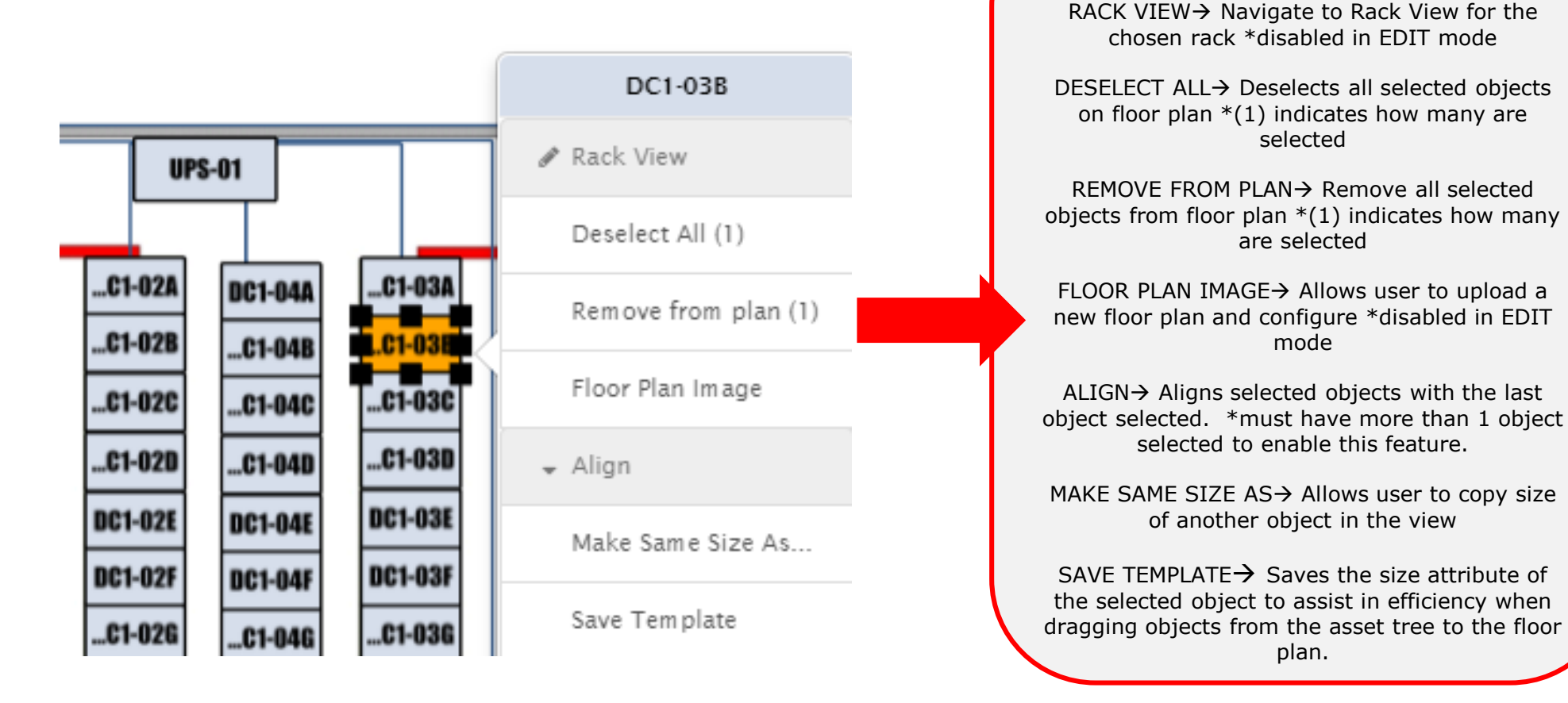

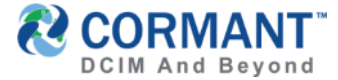

### Floor Plan Widget (V9.0)

- > The **Floor Plan Widget** has been added to the Dashboard.
- > Go to Dashboard. Click on Add Widget and Add the Floor Plan Widget
- > Set your parameters, then click Save

| Add Widget |                                                                    | ×   |                         |                                                             |               |
|------------|--------------------------------------------------------------------|-----|-------------------------|-------------------------------------------------------------|---------------|
|            |                                                                    |     | Floor Plan              |                                                             | 1 <del></del> |
|            | Historical Report<br>Displays a historical report as a line chart. | Add | Component<br>Coloring   | 02-Atlanta-DC1 CMDB<br>My Alerts                            | •••           |
|            |                                                                    |     | Text                    | Rack Name                                                   | •             |
|            | <b>Custom Report</b><br>Displays a custom report as a bar chart.   | Add | Grid Pixel Spacing (cm) | <ul> <li>Show Grid</li> <li>100</li> <li>Show 3D</li> </ul> |               |
|            |                                                                    |     | Refresh Interval        | 5                                                           |               |
|            | <b>Floor Plan</b><br>Displays a floor plan of a space in 2D or 3D. | Add |                         | Automatically refresh every 5 minutes Save                  | Cancel        |
|            |                                                                    |     |                         |                                                             |               |

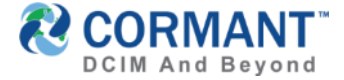

## Floor Plan Widget (V9.0)

- > The **Floor Plan Widget** will now display on your Dashboard.
- > To obtain desired view:

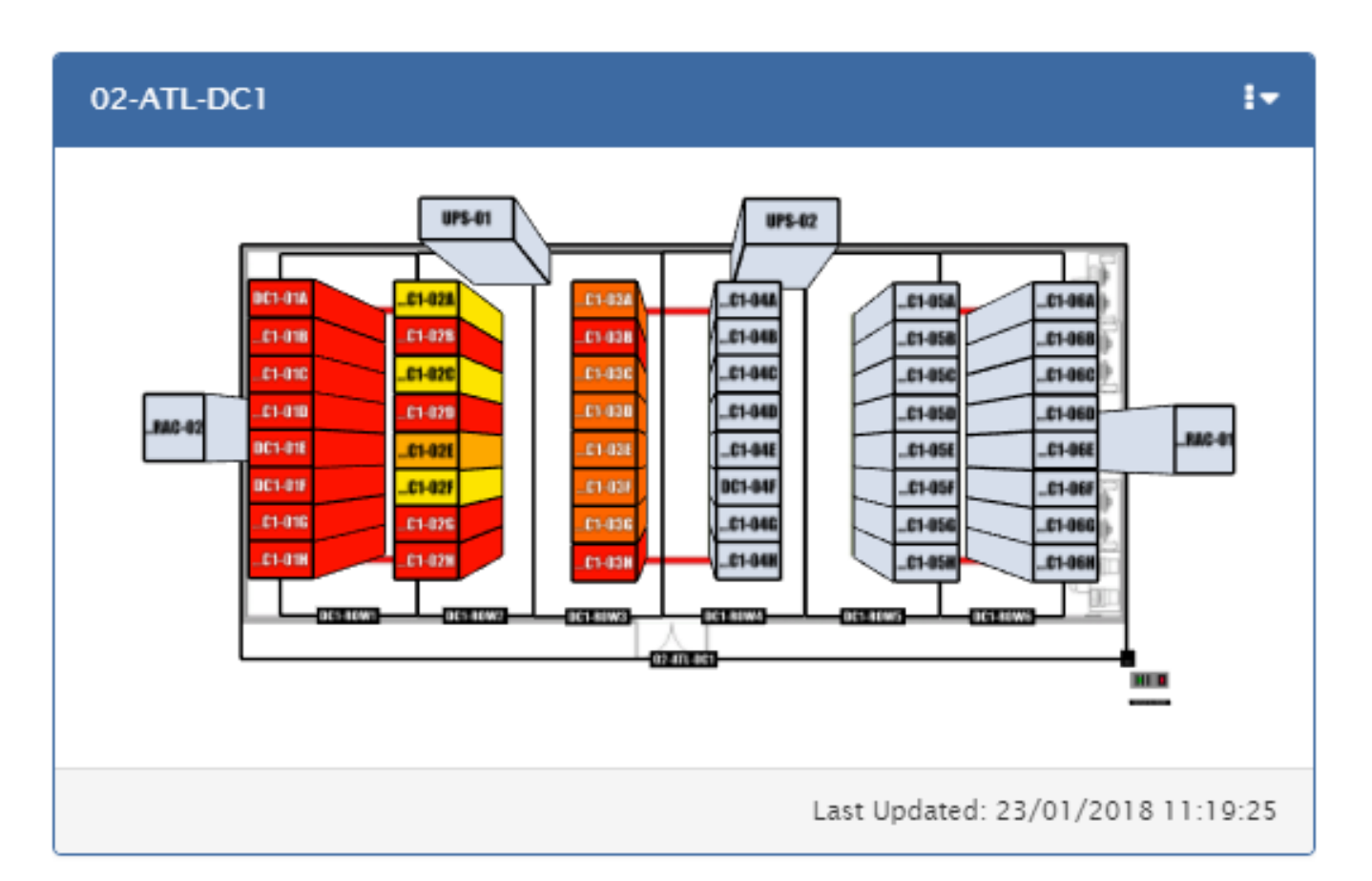

- > Wheel Mouse = Zoom In/Out
- Left Click Hold = Side to Side and Up and Down
- > Right Click Hold = Pan/Tilt

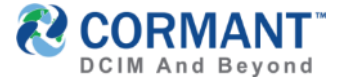

## Reporting (V9.1)

NOTE: Report editing has been moved from the Client to the Web. All existing reports will be migrated to the Web and all functionality has been maintained to include any reports used for a dashboard.

> To access Reports on Cormant-CS Web:

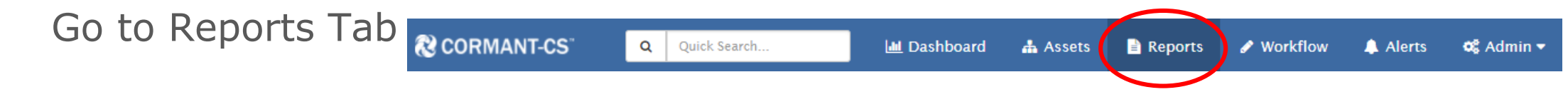

You will now find a list of Reports, including Standard Reports, Custom Reports, Scheduled Reports and Historical Reports in tree format on the left hand side.

\*\*Historical attribute capture is still on the Client in this release.

## Reporting (V9.1)

> Notice when you click on any report, that the editing options are all listed on one screen as a single snapshot of a report.

- Export data options are available based on Report Types.
- > Under Report Type dropdown,
  - > Select Normal Report option for PDF, XLS & CSV formats
  - > Select **Simple Report** option for an unformatted CSV style
- > Then Click **Save**, **Run** Report and Choose **Export** format

| Non IT F<br>Details<br>Run 27 Ed<br>Report Detail<br>Name<br>Report Folder                                                                                                    | ixed A<br>it Save<br>Is<br>Non IT Fix<br>Asset Per | x Cancel + Add Report<br>ed Assets | + Add Folder |         |       | Caching Enable<br>By defau<br>Cormant re<br>feature if this<br>complex or if<br>Reference <u>Slic</u><br>Report Title<br>Caching<br>Enabled                                                                                                    | ed is a Report<br>ult, Caching is<br>commends DI<br>s report is ran<br>you need real<br>for this repor<br>de 28 for more<br>Report Cachir | Specifi<br>ENABLI<br>SABLIN<br>ely run,<br>time la<br>t<br>e inform<br>g | c setting.<br>ED.<br>G this<br>is very<br>test data<br>nation on |                  | C |                  | IVIAI<br>1d Bey |  |  |
|----------------------------------------------------------------------------------------------------|----------------------------------------------------|------------------------------------|--------------|---------|-------|----------------------------------------------------------------------------------------------------|----------------------------------------------------------------------------------------------------|--------------------------------------------------------------------------|------------------------------------------------------------------|------------------|---|------------------|-----------------|--|--|
| Filters     Join                                                                                                    |                                                    | Attribute                          |              | Compari | ison  |                                                                                                    |                                                                                                    | Value                                                                    |                                                                  |                  |   |                  |                 |  |  |
| Where                                                                                                    |                                                    | Template                           |              | Includ  |       |                                                                                                    |                                                                                                    |                                                                          |                                                                  | Fixed Assets – + |   |                  |                 |  |  |
| Add Filters                                                                                                    |                                                    |                                    |              | menud   | es    |                                                                                                    |                                                                                                    | Non                                                                      | IT Fixed Assets                                                  | - +              |   |                  |                 |  |  |
| Add Filters  Attributes  Attribute                                                                                                    |                                                    |                                    |              | Includ  | Count | Sum                                                                                                    | Show Units                                                                                                    | Non                                                                      | IT Fixed Assets Decimal Pla                                      | - +              |   |                  |                 |  |  |
| Add Filters Add Filters Attributes Attribute Name                                                                                                    |                                                    |                                    |              |         | Count | Sum                                                                                                    | Show Units                                                                                                    | Non                                                                      | Decimal Pla                                                      | ces              |   | •                | •               |  |  |
| Add Filters Add Filters Attributes Attribute Name Description                                                                                                    |                                                    |                                    |              |         | Count | Sum                                                                                                    | Show Units                                                                                                    | Non                                                                      | Decimal Pla                                                      | ces              |   | <b>v</b>         | 0               |  |  |
| Add Filters Add Filters Attributes Attribute Name Description Date Purcha                                                                                                    | ised                                               |                                    |              |         | Count | Sum<br>                                                                                                    | Show Units                                                                                                    | Non                                                                      | Decimal Pla                                                      | ces              |   | Y<br>Y           | 0               |  |  |
| Add Filters Add Filters Attributes Attribute Name Description Date Purcha Purchase Pr                                                                                                    | ised                                               |                                    |              |         | Count | Sum<br>                                                                                                    | Show Units                                                                                                    | Von                                                                      | Decimal Pla                                                      | ces              |   | *<br>*<br>*      | •               |  |  |
| Add Filters Add Filters Add Filters Attributes Name Description Date Purchase Purchase Pr Add Attributes                                                                                                    | ised                                               |                                    |              |         | Count | Sum<br>Guidente<br>Guidente<br>G | Show Units                                                                                                    | Von                                                                      | IT Fixed Assets Decimal Pla                                      | ces              |   | Y<br>Y<br>Y<br>Y | •               |  |  |
| Add Filters Add Filters Attributes Attribute Constraints Attribute Description Date Purchase Purchase Pr Add Attributes Sort                                                                                                    | ised                                               |                                    |              |         | Count | Sum<br>                                                                                                    | Show Units                                                                                                    | Von                                                                      | Decimal Pla                                                      | ces              |   | Y<br>Y<br>Y      | •               |  |  |
| Add Filters Add Filters Add Filters Attributes Attribute Index Description Index Description Index Index Description Index Index Description Index Index Ind | ised                                               | Attribute                          |              |         | Count | Sum<br>Sum<br>Control Control Cont                                                                                                    | Show Units                                                                                                    | Von                                                                      | IT Fixed Assets Decimal Pla                                      | ces              |   | Y<br>Y<br>Y      |                 |  |  |

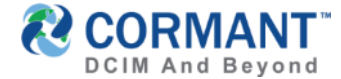

## Reporting (V9.1)

### > Select Run.

By default a Summary of results will display.

| Jame         Space         Template         Unit Helpht         Serial Number         Equipment Owner           lows: DC1-ROW1         (Count: 130)         Sum: 200                                                                                                    | Show Details Show |       | Export              | PDF * PC | ortrait * |               |                 |
|----------------------------------------------------------------------------------------------------|-------------------|-------|---------------------|----------|-----------|---------------|-----------------|
| iows: DC1-ROW1       (Count: 130)       Sum: 200         iows: DC1-ROW2       (Count: 136)       Sum: 180         iows: DC1-ROW3       (Count: 74)       Sum: 183         iows: DC1-ROW4       (Count: 118)       Sum: 210         iows: DC1-ROW5       (Count: 97)       Sum: 158         iows: DC1-ROW6       (Count: 45)       Sum: 66         iows: DC2-ROW1       (Count: 120)       Sum: 204         iows: DC2-ROW3       (Count: 73)       Sum: 153         iows: DC2-ROW3       (Count: 73)       Sum: 181         iows: DC2-ROW4       (Count: 105)       Sum: 179         iows: DC2-ROW5       (Count: 1072)       Total Sum: 1850         iorand Totals       (Total Count: 1072)       Total Sum: 1850 | lame              | Space | Template            | Unit     | leiaht    | Serial Number | Equipment Owner |
| rows: DC1-R0W2       (Count: 136)       Sum: 180         rows: DC1-R0W3       (Count: 74)       Sum: 183         rows: DC1-R0W4       (Count: 118)       Sum: 210         rows: DC1-R0W5       (Count: 97)       Sum: 158         rows: DC1-R0W6       (Count: 45)       Sum: 66         rows: DC2-R0W1       (Count: 120)       Sum: 204         rows: DC2-R0W2       (Count: 73)       Sum: 181         rows: DC2-R0W3       (Count: 73)       Sum: 181         rows: DC2-R0W4       (Count: 105)       Sum: 179         rows: DC2-R0W5       (Count: 87)       Sum: 136         rows: DC2-R0W5       (Count: 1072)       Total Sum: 1850                                                                        | ows: DC1-ROW1     |       | (Count: 130)        | Sum:     | 200       |               |                 |
| rows: DC1-R0W3       (Count: 74)       Sum: 183         rows: DC1-R0W4       (Count: 118)       Sum: 210         rows: DC1-R0W5       (Count: 97)       Sum: 158         rows: DC1-R0W6       (Count: 45)       Sum: 66         rows: DC2-R0W1       (Count: 120)       Sum: 204         rows: DC2-R0W2       (Count: 73)       Sum: 153         rows: DC2-R0W3       (Count: 73)       Sum: 181         rows: DC2-R0W4       (Count: 105)       Sum: 179         rows: DC2-R0W5       (Count: 87)       Sum: 136         rows: DC2-R0W5       (Count: 107)       Sum: 136         rows: DC2-R0W5       (Count: 1072)       Total Sum: 1850                                                                        | ows: DC1-ROW2     |       | (Count: 136)        | Sum:     | 180       |               |                 |
| cows: DC1-R0W4       (Count: 118)       Sum: 210       Image: Sum: Sum: Sum: Sum: Sum: Sum: Sum: Sum                                                                                                    | ows: DC1-ROW3     |       | (Count: 74)         | Sum:     | 183       |               |                 |
| cows: DC1-R0W5       (Count: 97)       Sum: 158       Image: Sum: Sum: Sum: Sum: Sum: Sum: Sum: Sum                                                                                                    | ows: DC1-ROW4     |       | (Count: 118)        | Sum:     | 210       |               |                 |
| iows: DC1-R0W6         (Count: 45)         Sum: 66         (Count: 45)         Sum: 66           iows: DC2-R0W1         (Count: 120)         Sum: 204         (Count: 87)         Sum: 153           iows: DC2-R0W3         (Count: 73)         Sum: 181         (Count: 105)         Sum: 179           iows: DC2-R0W5         (Count: 87)         Sum: 136         (Count: 97)         Sum: 136           iows: DC2-R0W5         (Count: 87)         Sum: 136         (Count: 97)         Sum: 136           iorand Totals         (Total Count: 1072)         Total Sum: 1850         (Count: 1072)         Total Sum: 1850                                                                                     | ows: DC1-ROW5     |       | (Count: 97)         | Sum:     | 158       |               |                 |
| iows: DC2-R0W1         (Count: 120)         Sum: 204         Iows: 004           iows: DC2-R0W2         (Count: 87)         Sum: 153         Iows: 004           iows: DC2-R0W3         (Count: 73)         Sum: 181         Iows: 004           iows: DC2-R0W4         (Count: 105)         Sum: 179         Iows: 002-R0W5           iows: DC2-R0W5         (Count: 87)         Sum: 136         Iows: 004           iows: DC2-R0W5         (Count: 87)         Sum: 136         Iows: 004           iows: DC2-R0W5         (Count: 1072)         Total Sum: 1850         Iows: 104                                                                                                    | ows: DC1-ROW6     |       | (Count: 45)         | Sum:     | 66        |               |                 |
| icows: DC2-R0W2         (Count: 87)         Sum: 153         Icoms: 53           icows: DC2-R0W3         (Count: 73)         Sum: 181         Icoms: 181           icows: DC2-R0W4         (Count: 105)         Sum: 179         Icoms: 136           icows: DC2-R0W5         (Count: 87)         Sum: 136         Icoms: 136           icoms: DC2-R0W5         (Count: 1072)         Total Sum: 1850         Icoms: 1850                                                                                                    | ows: DC2-ROW1     |       | (Count: 120)        | Sum:     | 204       |               |                 |
| cows: DC2-ROW3         (Count: 73)         Sum: 181            cows: DC2-ROW4         (Count: 105)         Sum: 179            cows: DC2-ROW5         (Count: 87)         Sum: 136            corrand Totals         (Total Count: 1072)         Total Sum: 1850            Page         1         of 1         Rows         20 v         1                                                                                                    | ows: DC2-ROW2     |       | (Count: 87)         | Sum:     | 153       |               |                 |
| icows: DC2-ROW4         (Count: 105)         Sum: 179           icows: DC2-ROW5         (Count: 87)         Sum: 136           icrand Totals         (Total Count: 1072)         Total Sum: 1850           Page         1         of 1         Rows         20 v         1                                                                                                    | ows: DC2-ROW3     |       | (Count: 73)         | Sum:     | 181       |               |                 |
| cows: DC2-ROW5         (Count: 87)         Sum: 136           grand Totals         (Total Count: 1072)         Total Sum: 1850           Page         1         of 1         Rows         20 v         1                                                                                                    | ows: DC2-ROW4     |       | (Count: 105)        | Sum:     | 179       |               |                 |
| Orrand Totals         Image: Total Count: 1072)         Total Sum: 1850           Page: 1         of 1         Rows: 20 v         1                                                                                                    | ows: DC2-ROW5     |       | (Count: 87)         | Sum:     | 136       |               |                 |
| (Total Count: 1072)         Total Sum: 1850           Page         1         of 1         Rows         20         1                                                                                                    | rand Totals       |       |                     |          |           |               |                 |
| Page 1 of 1 Rows 20 V                                                                                                    |                   |       | (Total Count: 1072) | Total    | Sum: 1850 |               |                 |
|                                                                                                    | Page 1            |       | of 1                | Rows     | 20 🔻      |               |                 |

| Darres .       | Space   | Template                 | Unit Height | Serial Number  | Equipment Owner |
|----------------|---------|--------------------------|-------------|----------------|-----------------|
| Rows: DC1-ROW1 |         | (Count: 130)             | Sum: 200    |                |                 |
| DC1-01A-SW01   | DC1-01A | Avaya VSP 4850GTS        | 1           |                | Operations      |
| DC1-01A-SW02   | DC1-01A | Avaya VSP 4850GTS        | 1           |                | Operations      |
| DC1-01B-FPP01  | DC1-01B | MPO Chassis 1U - 3 Slot  | 1           |                |                 |
| DC1-01C-FPP01  | DC1-01C | MPO Chassis 1U - 3 Slot  | 1           |                |                 |
| DC1-01F-FPP01  | DC1-01F | MPO Chassis 1U - 3 Slot  | 1           |                |                 |
| DC1-01G-FPP01  | DC1-01G | MPO Chassis 1U - 3 Slot  | 1           |                |                 |
| DC1-01H-FPP01  | DC1-01H | MPO Chassis 1U - 3 Slot  | 1           |                |                 |
| DC1-01C-FPP02  | DC1-01C | MPO Chassis 1U - 3 Slot  | 1           |                |                 |
| DC1-01F-FPP02  | DC1-01F | MPO Chassis 1U - 3 Slot  | 1           |                |                 |
| DC1-01G-FPP02  | DC1-01G | MPO Chassis 1U - 3 Slot  | 1           |                |                 |
| DC1-01H-FPP02  | DC1-01H | MPO Chassis 1U - 3 Slot  | 1           |                |                 |
| DC1-01B-SW01   | DC1-01B | Avaya VSP 4850GTS        | 1           |                | Operations      |
| DC1-01A-SVR01  | DC1-01A | Dell PowerEdge R720      | 2           | 23165421332165 | Finance         |
| DC1-01B-SW02   | DC1-01B | Avaya VSP 4850GTS        | 1           |                | Operations      |
| DC1-01C-SW01   | DC1-01C | Avaya VSP 4850GTS        | 1           |                | Operations      |
| DC1-01D-FPP01  | DC1-01D | MPO Chassis 4U - 12 Slot | 4           |                |                 |
| DC1-01E-FPP01  | DC1-01E | MPO Chassis 4U - 12 Slot | 4           |                |                 |
| DC1-01F-SW01   | DC1-01F | Avaya VSP 4850GTS        | 1           |                | Operations      |
| DC1-01G-SW01   | DC1-01G | Avaya VSP 4850GTS        | 1           |                | Operations      |

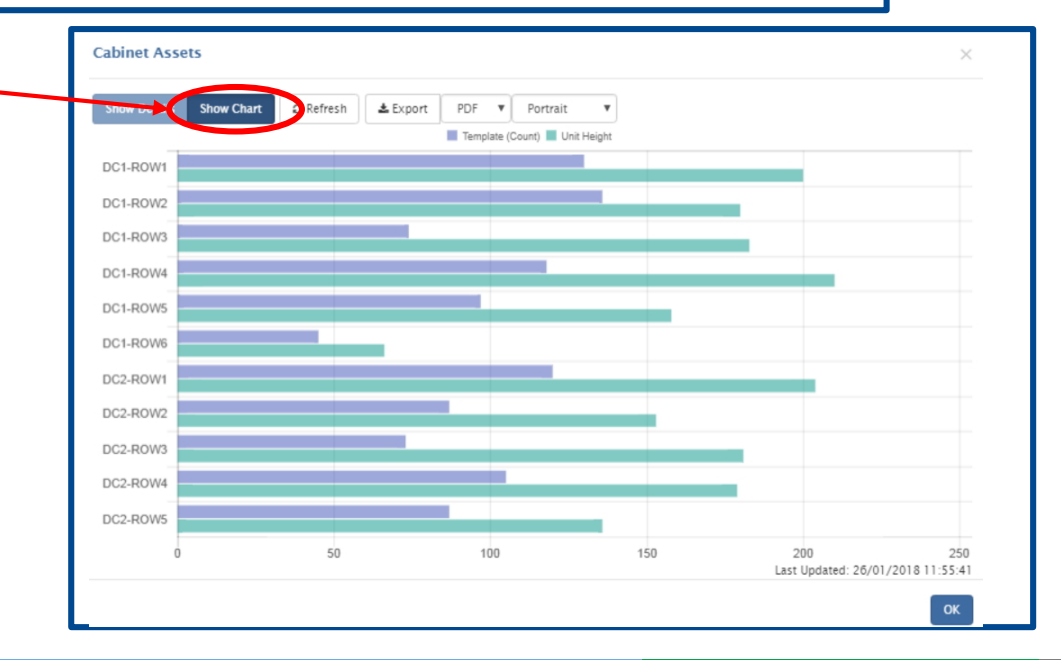

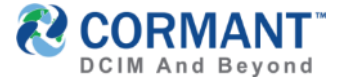

### User Management (V9.1)

- > All Admin Users, Roles, Zones, & Permissions have been removed from the Client and relocated to the Web. All existing users, roles, zones and permissions will fully migrate to the Web and no further action is required after upgrade.
- > To Access Admin on Cormant-CS Web:

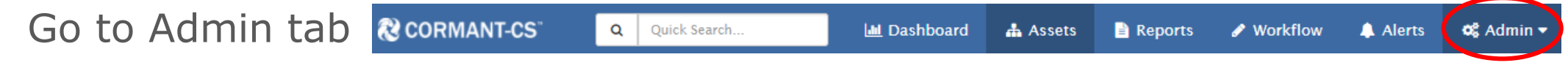

From the dropdown set of option you can navigate to User Management,

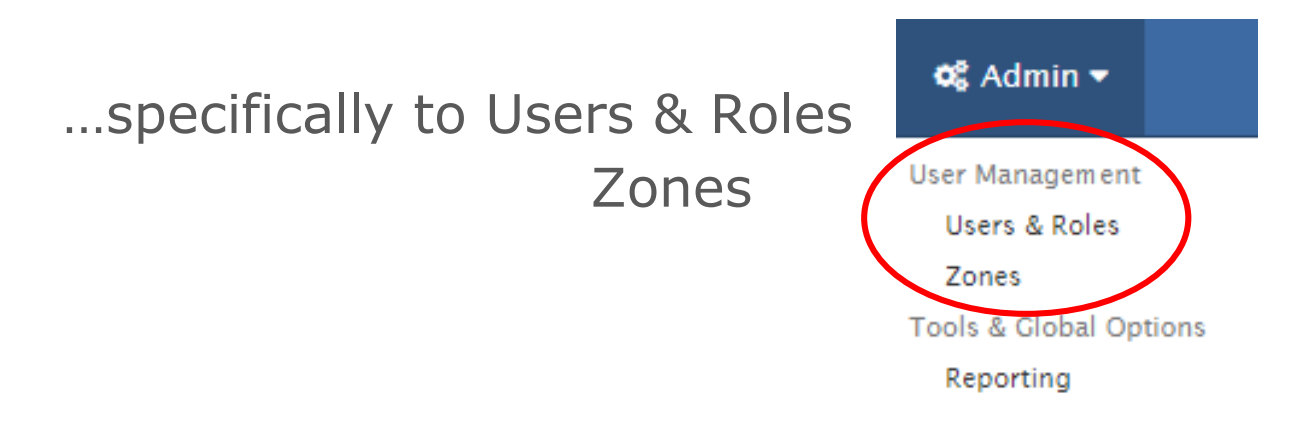

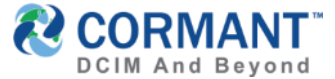

> **Users & Roles** are now configured with three tabs of functionality on one screen:

| 🗆 Roles       | Administrator Role              |   |
|---------------|---------------------------------|---|
| Administrator |                                 |   |
| Customer      | Details Users Permissions       |   |
| Engineer      | ☑ Edit Save X Cancel + Add Role |   |
| HelpDesk      | Role Details                    |   |
|               | Name Administrator              |   |
|               | Description                     |   |
|               |                                 | / |
|               | Role Default Site DC Building   | * |
|               | Role Default Queue              | • |

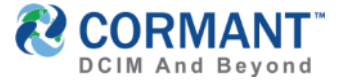

▷ DETAILS tab → Click on the Role on far left hand side (in this example we have selected Engineer Role) to show the DETAILS default landing tab that offers basic Roles details and also enables the user to configure a new role by clicking Add Role if their profile settings allows permission.

| Roles                     | Engineer Role    |          |             |          |   |  |  |   |  |  |
|---------------------------|------------------|----------|-------------|----------|---|--|--|---|--|--|
| Administrator<br>Customer | Details User     |          |             |          |   |  |  |   |  |  |
| Engineer                  | 🕼 Edit 📓 Save    | X Cancel | + Add Role  | î Delete | ] |  |  |   |  |  |
| HelpDesk                  | 🗆 Role Details — |          |             |          |   |  |  |   |  |  |
|                           | N                | ame      | Engineer    |          |   |  |  |   |  |  |
|                           | Descrip          | otion    |             |          |   |  |  |   |  |  |
|                           |                  |          |             |          |   |  |  |   |  |  |
|                           | Role Default     | Site     | DC Building |          |   |  |  | Ŧ |  |  |
|                           | Role Default Q   | leue     | All Sites   |          |   |  |  | Ŧ |  |  |

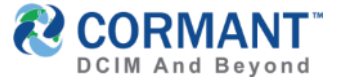

> USERS tab → Click on the USERS tab to search all users assigned to the selected role, view and edit their profiles

### Permissions Details Users Filter Options Username Filter username. <u></u> Role Engineer All First name Filter first name. Account Status Apply filter Filter last name... Clear filter Last name Create Delete Reset Password Username Role First Name Email Phone Number Mobile Number Default Site Default Queue Home Page Login Pending Last Name iastrom Engineer Irina Astom iastrom@cormant.biz 8052425310 Atlanta DC Building North America Assets 0 pfriday Engineer Paul Friday Atlanta DC Building All Sites Dashboard of 1 Rows 10 🔻 Page 1

You also have the option to either apply additional search criteria filter(s) or display all users configured in the system by selecting All Roles under the Role dropdown, then clicking Apply Filter

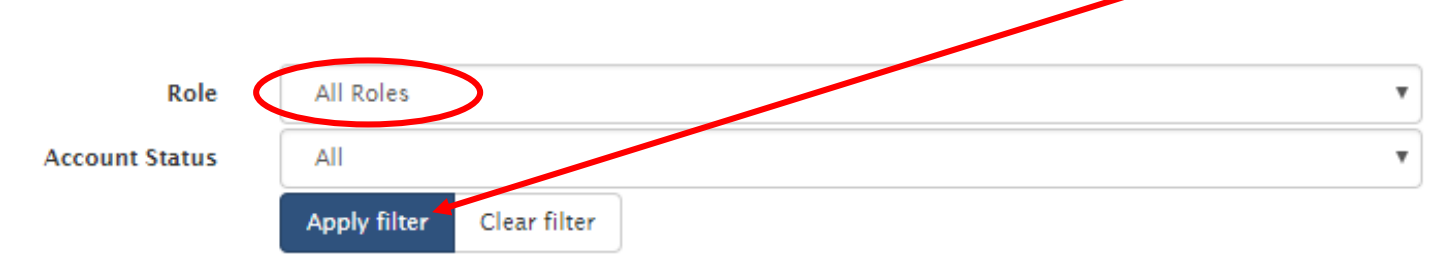

### **Engineer Role**

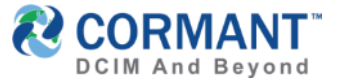

> USERS tab → to ADD a NEW USER: click on the CREATE button, complete the form, then click OK.

### > Complete the User Activation step.

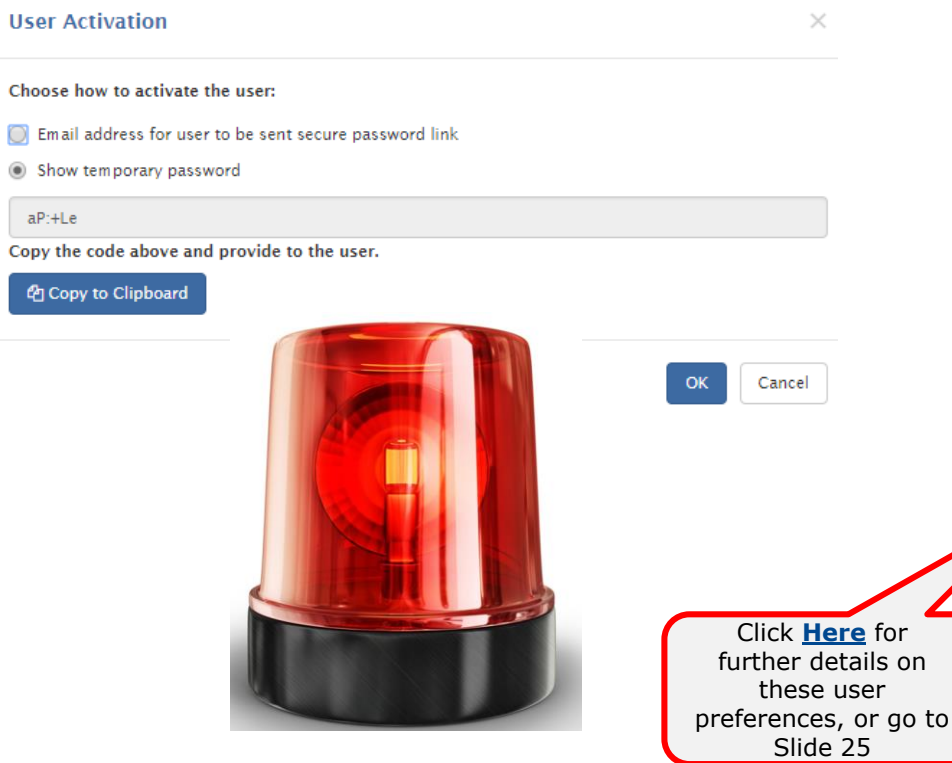

| Username:           |  |
|---------------------|--|
| iastrom             |  |
| Role:               |  |
| Engineer            |  |
| First name:         |  |
| Irina               |  |
| Last name:          |  |
| Astrom              |  |
| Em ail:             |  |
| isatrom@cormant.biz |  |
| Phone number:       |  |
| 8052425310          |  |
| Mobile number:      |  |
|                     |  |
| Default site:       |  |
| DC Building         |  |
| Default queue:      |  |
| All Sites           |  |
| Home Page:          |  |
| Dashboard           |  |
|                     |  |

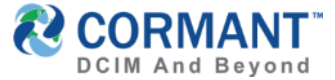

> PERMISSIONS tab → Click on Permissions tab to Set All Permissions (View, Modify, Full or None) for the specified Role.

| Engineer R             | lole        |                       |        |                |      |   |
|------------------------|-------------|-----------------------|--------|----------------|------|---|
| Details Users          | Permissions |                       |        |                |      |   |
| 🕼 Edit 🔡 Save 🗙 🕻      | Cancel      |                       |        |                |      |   |
| □ All Spaces - Zone Pe | ermission   | - Attribute Groups    |        | Report Folders |      |   |
| Components             | View        | General               | Full   | Asset Reports  | None | Ŧ |
| Workflow               | None None   | , Cabling             | Full   | Connectivity   | None | • |
| Config                 | None        | Racks                 | Full   | General Folder | None | • |
| Audit                  | None        | , Environmental       | Full   | Rack Reports   | None | * |
| Report                 | None        | Network               | Full   | ]              |      |   |
| Admin                  | None        | Asset and Financial   | None 🔻 | ]              |      |   |
| Scripts                | None        | Computer Information  | None 🔻 | ]              |      |   |
|                        |             | Equipment Information | None 🔻 | ]              |      |   |
|                        |             | External Sensors      | None 🔻 | ]              |      |   |
|                        |             | ISP                   | None 🔻 | ]              |      |   |
|                        |             | Other                 | None 🔻 | ]              |      |   |
|                        |             | Person                | None 🔻 | ]              |      |   |
|                        |             | Power IQ              | None   |                |      |   |

Provisioning

Service/SLA

SNMP

Space

None

None

None

None

v

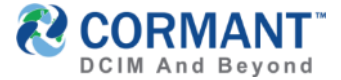

### User Management: Zones (V9.1)

- > Zones & Zone Permissions has moved to Cormant-CS Web and now includes a left hand column that displays a space tree or "Zone Tree", with activated zones highlighted in yellow.
- Keep in mind, if no Zones have been configured, then you will not see any spaces highlighted in yellow.

| Zone Tree                | All Sp        | aces Zon       | e    |               |   |        |     |       |     |          |          |          |           |
|--------------------------|---------------|----------------|------|---------------|---|--------|-----|-------|-----|----------|----------|----------|-----------|
| E All Spaces             |               |                |      |               |   |        |     |       |     |          |          |          |           |
| 🕀 🌖 Asia/Pacific         | Details       |                |      |               |   |        |     |       |     |          |          |          |           |
| CMDB                     |               |                |      |               |   |        |     |       |     |          |          |          |           |
| 🖃 🌒 Europe               | 🕼 Edit 📄      | Save 🗙 Cancel  | + Ad | d Zone        |   |        |     |       |     |          |          |          |           |
| 🕀 💥 ИК                   | 🖯 Zone Pern   | nissions       |      |               |   |        |     |       |     |          |          |          |           |
| 😑 🌒 North America        | Role          | Components     |      | Workflow      |   | Config |     | Audit |     | Report   |          | Admin    | Scripts   |
| Canada                   | Administrator | Full Spaces    |      | Full Escalate |   | Full   |     | Full  |     | Full     |          | Full     | Protected |
| USA USA                  |               | Tun spaces     |      | Tun Escalate  | • | - Tun  | · · | run   | · · | run      | <u> </u> | · · un · | Frotected |
| 🖯 🛔 Atlanta DC Building  | Customer      | View           | ۳    | View          |   | None   | ٣   | None  |     | View     | Ŧ        | None 🔻   | None      |
| 🖃 🛔 02-Floor             | Customer -    |                |      |               |   |        |     |       | _   |          | 5        |          |           |
| 🕀 📴 02-ATL-DC1           | ACME Inc      | View           | ٣    | None          | • | Modify | ٣   | None  | *   | None     | ۳        | None 🔻   | None      |
| 1 02-ATL-MDF             | Engineer      | Full Component |      | Full          |   | None   |     | Full  |     | Modify   | *        | None     | Protected |
| 🕀 📐 02-ATL-Power         |               |                |      |               |   | None   |     | - Tun |     | , Modily |          |          |           |
| 🕀 🔳 02-ATL-Storage       | Helpdesk      | View           | ۳    | Full          | * | None   |     | None  |     | View     | •        | None 🔻   | None      |
| 🖃 🛔 11-Floor             |               |                |      |               |   |        |     |       |     |          |          |          |           |
| 🛄 11- Floor CMDB         | 4             |                |      |               |   |        |     |       |     |          |          |          | •         |
| 🕀 💾 Computer Room        |               |                |      |               |   |        |     |       |     |          |          |          |           |
| 🕀 强 Development Group    |               |                |      |               |   |        |     |       |     |          |          |          |           |
| 🕀 强 Director's Office    |               |                |      |               |   |        |     |       |     |          |          |          |           |
| 🕀 强 Marketing Department |               |                |      |               |   |        |     |       |     |          |          |          |           |

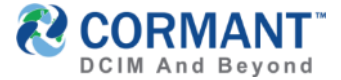

### User Management: Zones (V9.1)

The All Spaces Zone will offer a bird's eye view of all Role permissions and allows the option for edits to be made. \*Note this is the same data as displayed in the Users and Roles screen >> Permissions tab shown on <u>Slide 21</u>

### All Spaces Zone

| Details                |                    |                  |                 |               |                 |               |
|------------------------|--------------------|------------------|-----------------|---------------|-----------------|---------------|
| 🕼 Edit 🛛 😫             | Save X Cancel + Ac | dd Zone 🗊 Delete |                 |               |                 |               |
| 🖯 Zone Peri            | missions           |                  |                 |               |                 |               |
| Role                   | Components         | Workflow         | Config          | Audit         | Report          | Admin         |
| Administrator          | Full Spaces 🔻      | Full Escalate 🔹  | Full <b>v</b>   | Full <b>v</b> | Full <b>v</b>   | Full <b>v</b> |
| Customer               | View 🔻             | View •           | None 🔻          | None 🔻        | View 🔻          | None 🔻        |
| Customer -<br>ACME Inc | View <b>v</b>      | None             | Modify <b>v</b> | None 🔻        | None            | None 🔻        |
| Engineer               | Full Component 🔹   | Full             | None 🔻          | Full          | Modify <b>v</b> | None 🔻        |
| Helpdesk               | View 🔻             | Full             | None 🔻          | None 🔻        | View 🔻          | None •        |

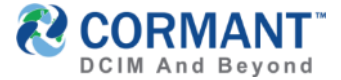

### User Management: Zones (V9.1)

Select a specific yellow highlighted zone from the Zone Tree to display the related permissions for that Zone. In the below example, the Atlanta DC zone has been selected.

| Zone Tree               | Atlanta DC Building Zone                   |                  |         |  |  |  |  |
|-------------------------|--------------------------------------------|------------------|---------|--|--|--|--|
| 🖃 🌒 All Spaces          |                                            |                  |         |  |  |  |  |
| 🕀 🔴 Asia/Pacific        | Details                                    |                  |         |  |  |  |  |
|                         |                                            |                  |         |  |  |  |  |
| 🕀 🔴 Europe              | 🕼 Edit 🖺 Save 🗙 Cancel 🕇 Add Zone 🗎 Delete | 8                |         |  |  |  |  |
| 🖃 🌖 North America       | Zone Permissions                           |                  |         |  |  |  |  |
| Canada                  | Role                                       | Components       | Audit   |  |  |  |  |
| 😑 🗮 USA                 | Administrator                              | Eull Cases       | E.ull . |  |  |  |  |
| 🖃 🛔 Atlanta DC Building |                                            | Full spaces      | ruii *  |  |  |  |  |
| 🕀 🧍 02-Floor            | Customer                                   | View             | None    |  |  |  |  |
| 🕀 🧍 11-Floor            | Customer - ACME Inc                        |                  |         |  |  |  |  |
|                         | Customer Acide inc                         | None             | None    |  |  |  |  |
|                         | Engineer                                   | Full Component 🔻 | Full    |  |  |  |  |
|                         | Helpdesk                                   | View             | None    |  |  |  |  |

If you select a space not highlighted in yellow, then you will receive a message indicating "Zone Permissions Not Registered", and you may create a zone by clicking Add Zone.

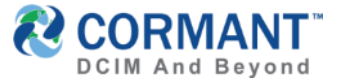

### User Management: Personal Security (V9.1)

- Attention Administrators! There are 2 new options that can be controlled at the user level regarding user account preferences. This is managed at the User profile level (however this can also be initially set by the administrator when the user profile is being created under the USER tab)
  - > A user can select their own default home page upon login (for example, perhaps a user prefers their home page to be the Assets tab versus the Dashboard.
  - > A user can also select the specific space to start from the asset tab for easier navigation to the asset tree and bypassing the initial search screen.

### 🔒 Irina Astrom

Change User Profile Settings *4* About Help Log Out To manage these user preferences, a user should login as themselves, then click their account icon on the far top right of the system screen. From the dropdown menu,

User Preferences

select Change User Profile Settings

> Under User Preferences, they can now select their default Home Page and Starting Assets Space.

\*Please note only spaces the user has permissions to view will be available for selection in the drop down menus

| Home Page:              | Dashboard         | v |
|-------------------------|-------------------|---|
| Starting Assets Space:  | All Spaces        |   |
| Default Workflow Site:  | DC Building       | Ŧ |
| Default Workflow Queue: | All Sites         | Ŧ |
| Default Dashboard:      | Default Dashboard | Ŧ |
| Date Format:            | DD-MM-YYYY        | v |
| Time Format:            | 24-Hour           | ٣ |
| Temperature:            | Celsius           | Ŧ |
| Distance:               | Meters            | ٣ |
| Connection Detail:      | Detail Level 3    | Ŧ |
|                         |                   |   |

+ Find User In Active Directory

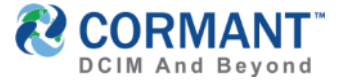

### Report Caching for Faster Reports (V9.1)

- The Report Caching Service has been designed in response to customer feedback to speed up the loading time for reports on the Dashboard as well as complex reports being run that generally have had a slow(er) run time. It is possible to enable/disable this feature, either globally or per individual report.
- > To Access The Report Caching feature on Cormant-CS Web:

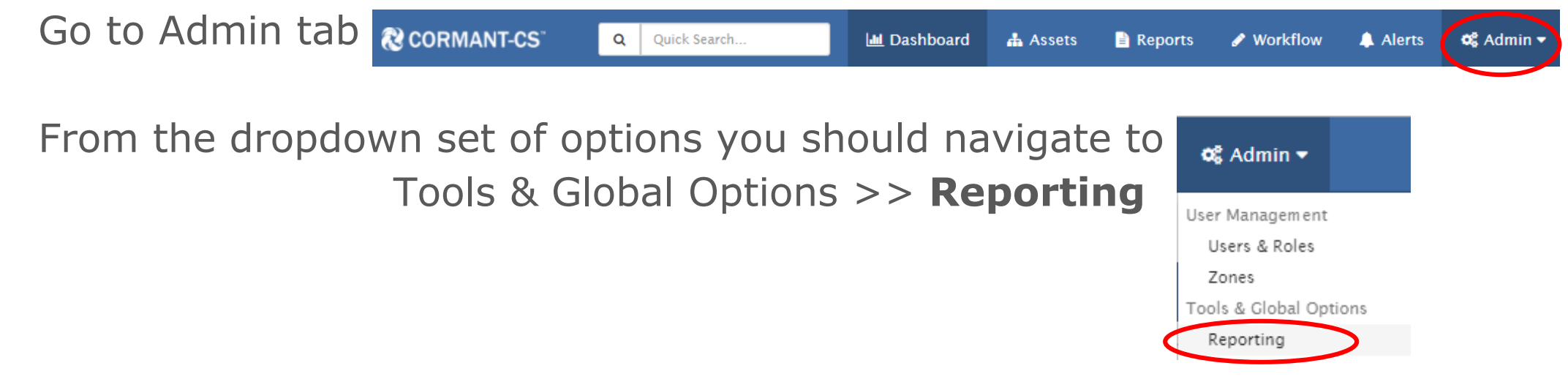

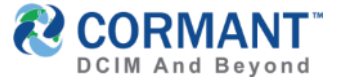

## Report Caching for Faster Reports (V9.1)

- Report caching is designed to only cache report(s) that are being run regularly and will keep caching those reports based on the configurations set, as shown below.
- > To activate the configuration options for report cache services, click EDIT, configure settings, then click Save

| Report Caching<br>Administration                                                                                                    | Reporting                                                                                                    |                             |                     |            |         |  |  |
|----------------------------------------------------------------------------------------------------|----------------------------------------------------------------------------------------------------|-----------------------------|---------------------|------------|---------|--|--|
| Modifications to the service done through this<br>page will take effect immediately upon saving.                                                | Caching                                                                                                    |                             | How often should re | eports     |         |  |  |
| Other configuration options are available by<br>editing the service's on-disk config file located<br>in the 'Cormant-CS Report Caching Service' | Image: Carbon of the second second secon | el 💼 Delete Selected Caches | be cached (in minu  | tes)?      |         |  |  |
| directory.                                                                                                    | Enabled 🗹                                                                                                    |                             | Refresh 30          |            | Minutes |  |  |
| Speak with your system administrator if you<br>need to update the caching directory path, the<br>aggressiveness of cache refreshing, or         | Expiration 7                                                                                                    |                             | Days                | Days       |         |  |  |
| port/server settings for the service itself.                                                                                                    | C Report                                                                                                    | Role Last Access Date       | Last Cached Date    | Cache Size | Error   |  |  |
|                                                                                                    | Page 1                                                                                                    | of 1                        | Rows 10 V           |            | 1       |  |  |
| How many days should<br>the service be caching a<br>report that is not being                                                                    |                                                                                                    |                             |                     |            |         |  |  |

run?

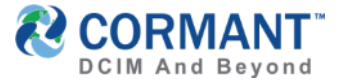

## Report Caching for Faster Reports (V9.1)

- > As an Administrator, it is useful to view all reports being cached, as shown below.
- You may *elect to stop the cache* from running on individual reports. This is useful if a specific report is very complex or caching is no longer required. To do this, select the report(s), then click **Delete Selected Caches**.

| Reporting                                               |                                                        |               |                                   |                     |                     |         |            |       |  |
|---------------------------------------------------------|--------------------------------------------------------|---------------|-----------------------------------|---------------------|---------------------|---------|------------|-------|--|
| (                                                       | Caching                                                |               |                                   |                     |                     |         |            |       |  |
| Carcel     Delete Selected Caches       Caching Details |                                                        |               |                                   |                     |                     |         |            |       |  |
|                                                         | Enabled 🖉                                              |               |                                   |                     | Refresh<br>Interval | 30      | 30         |       |  |
| Expiration 7                                            |                                                        |               | Days                              | ]                   |                     |         |            |       |  |
|                                                         | Report                                                 | Role          | Last Access Date                  |                     | Last Cached Date    |         | Cache Size | Error |  |
|                                                         | All DC Total RU                                        | Administra    | 04/12/2017 13:37:07               |                     | 04/12/2017 23:53:32 |         | 1.21 KB    |       |  |
|                                                         | All DC Total BTU Administra                            |               | 12/2017 13:37:10                  |                     | 05/12/2017 01:57:35 |         | 1.20 KB    |       |  |
|                                                         | All DC Power Actual                                    | Administrator |                                   |                     | 05/12/2017 01:57:35 |         | 1.22 KB    |       |  |
|                                                         | ☑ 100 Base TX Summary by Rack                          | Administrator | Report is cached<br>based on what |                     | 05/12/2017 01:57:52 |         | 10.76 KB   |       |  |
|                                                         | TP Link Current Packets                                | Administrator | ROLE is running it.               |                     | 01/11/2017 11:43:38 |         | 1.81 KB    |       |  |
|                                                         | Peripheral Equipment Administrator 25/10/2017 12:02:51 |               |                                   | 01/11/2017 11:58:38 |                     | 1.80 KB |            |       |  |

NOTE: When report cache is enabled, you can still hit refresh on a single report or the Dashboard widget to override the cache and get real time data.

Departing

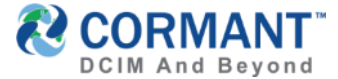

### Information & Other Training Resources

> Release Notes 9.0 & 9.1 can be found in the release package on the <u>Cormant website</u>, using your secure user login credentials on the the Customer Portal.

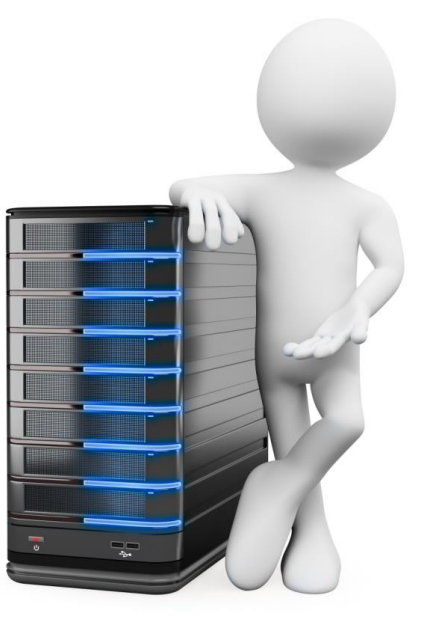

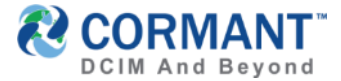

### Online Help

- > Our Help System has migrated to Cormant CS-Web, our web based platform (though also still available on Cormant CS-Client).
- > To access the Online Help feature:
  - > In the Web, click on your UserName in the Top Right Corner
  - > From the dropdown menu, click Help

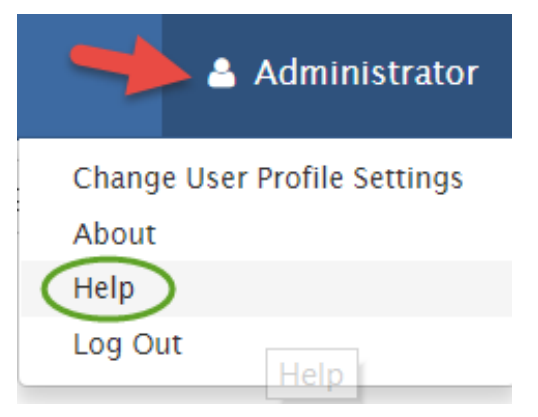

> You will be welcomed to the Cormant Help Feature in a new tab!

### CORMANT

## Online Help

> Online Help is divided into 5 major sections

- > What's New in Cormant CS-9?
- > Using the Web
- > Using the Handheld
- > Using the Desktop
- > Installation & Troubleshooting
- > You may expand any section by clicking on the associated icon

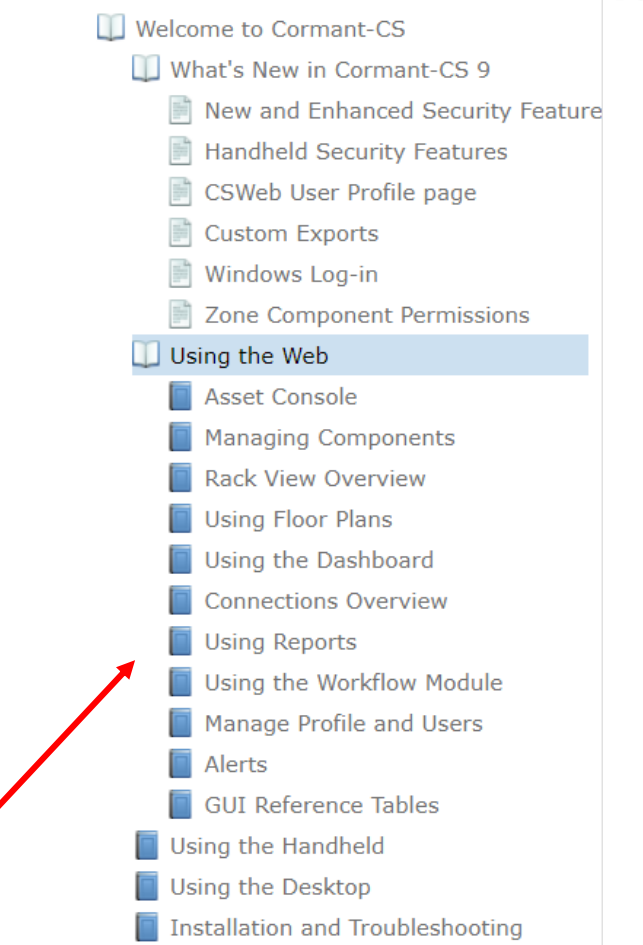

The Search feature in the upper right hand corner will allow for key word searching and quickly finding the information you need.

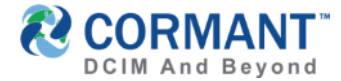

### Stay in Touch

To access the *Private* Cormant-CS user group: <u>https://www.linkedin.com/groups/4323060</u> or email <u>sales@Cormant.biz</u> to join.

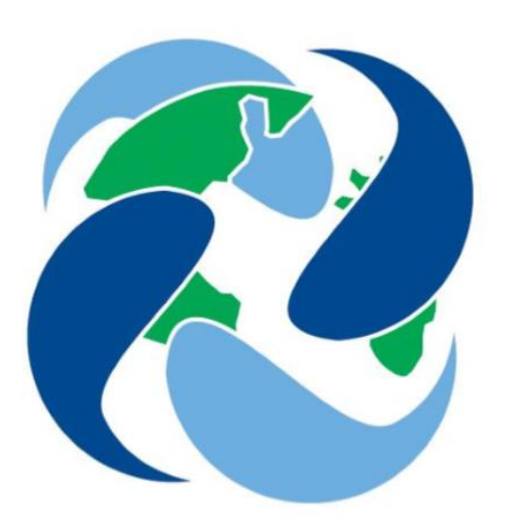

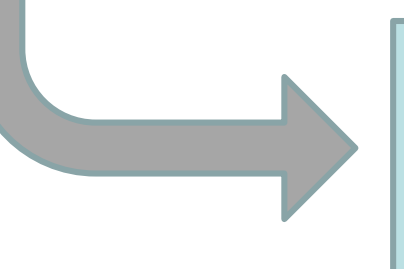

### For Additional Help

If you would like additional help with any aspect of Cormant-CS, contact your partner or Cormant directly at <u>support@Cormant.biz</u>

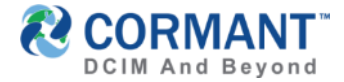

### **Cormant Customer Support**

- > USA/World Wide: +1 805 747 4178
- > Australia: +61 (0)2 8518 1298
- > Belgium: +32 (0)2 401 9240
- > Germany: + 49 (0)6922 224 6223
- > Ireland: +353 1531 4869
- > Italy: +39 02360 48279
- > Netherlands: +31 (0)20 220 9036
- > Poland: +48 (0)2 2206 2153
- > Singapore: +65 3158 2022
- > UK: +44 (0)20 33 972 911

> Skype Voice: cormant-sip1

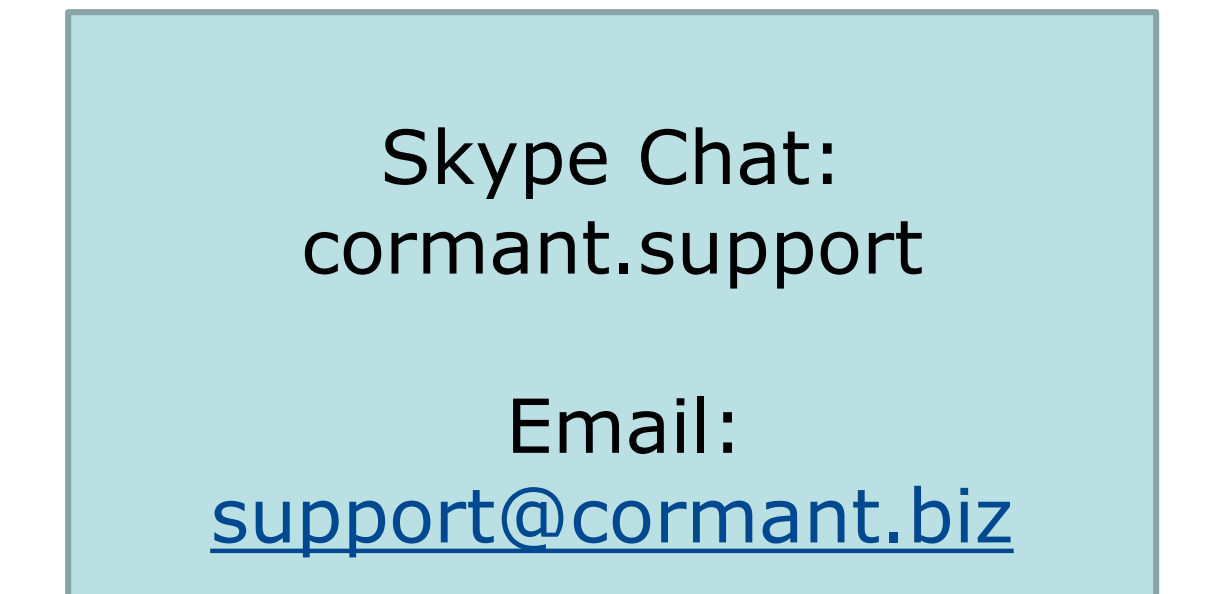